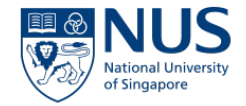

# **NUS USER GUIDE**

### EHS360 – WORKPLACE SAFETY AND HEALTH INFORMATION REGISTRY (WSHIR) MODULE

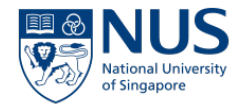

#### Index

**Rivo Navigation** 

**WSHIR Module** 

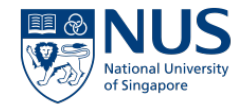

### **WSHIR**

**Navigation** 

### Access to EHS360 System

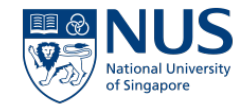

- Proceed to EHS360 Website and click 'Launch EHS360'
- Prompt for 2FA

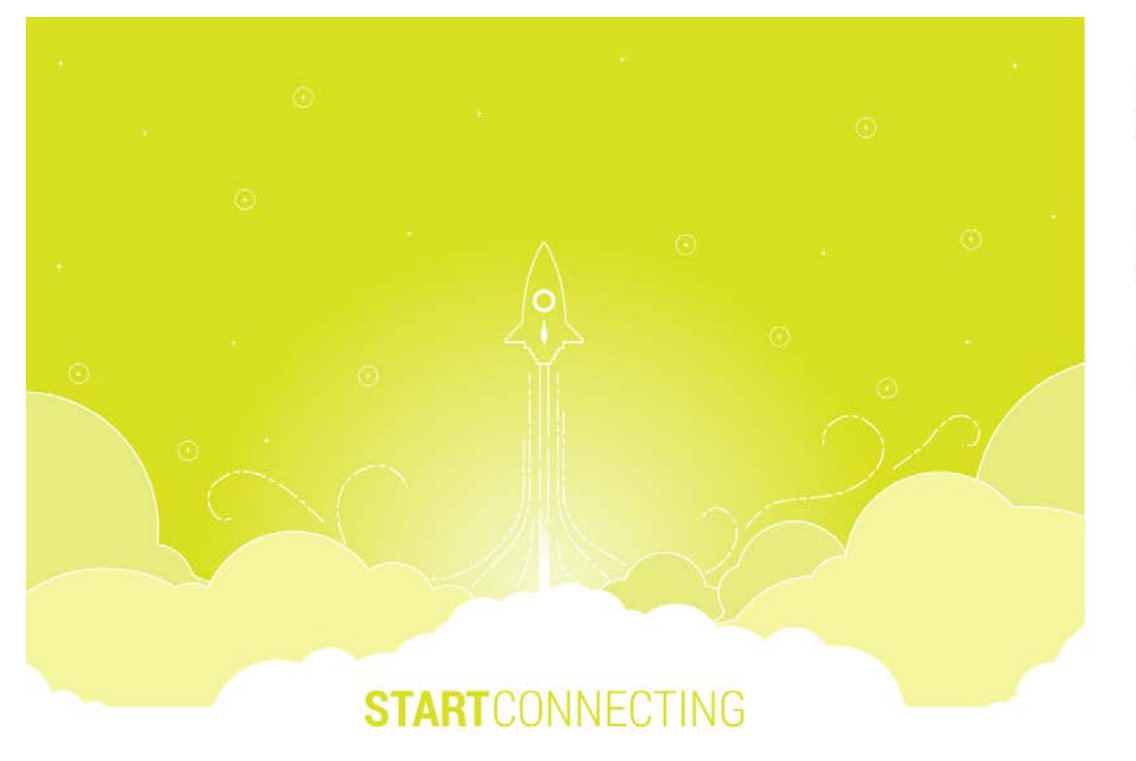

National University of Singapore

Welcome NUSSTF\oshghpf

This application requires a 2nd factor authentication for security reasons. Please click Continue to proceed

Continue

Change Password Forgot Password?

#### **RIVO Home Page**

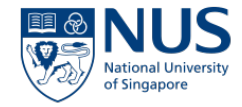

The home page gives you an immediate overview of the status for each area within RIVO.

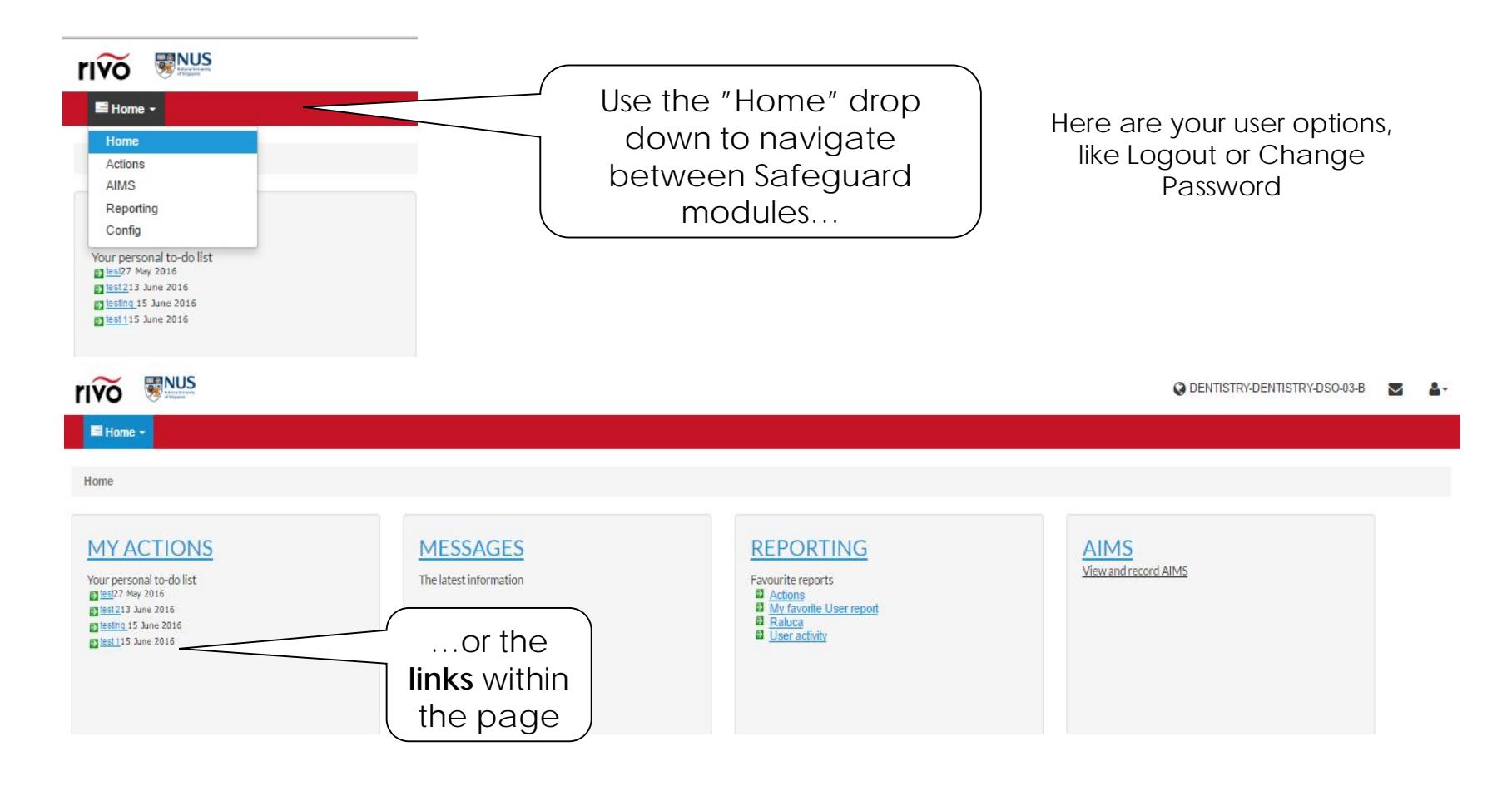

#### **RIVO Home Page**

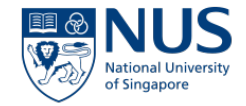

There are some options at the top of the page that allow the user to:

| rivo   | NUS<br>Water and All All All All All All All All All Al                                                                                                    |                                                                                                    | O DENTISTRY-DE                                                                                                    | ENTISTRY-DSO-03-B 🖂 🏝                                                                             |
|--------|----------------------------------------------------------------------------------------------------|----------------------------------------------------------------------------------------------------|----------------------------------------------------------------------------------------------------|---------------------------------------------------------------------------------------------------|
| 📑 Home | 9 <b>-</b>                                                                                                    |                                                                                                    |                                                                                                    | Change password<br>Your details                                                                   |
| Home   | FIFO BUS                                                                                                    | FIFO ENDS                                                                                                    | FINO ENDS                                                                                                    | Preferences<br>Logout                                                                             |
|        | Home / Change your password       Change your password         Change your password       Change your password         To comply with your organisation's password       password         policy your password must:       • Be at least 7 characters in length         Current password       Password         New password       Password         (again)       Change password | Home / Your details / Modify your details<br>e<br>ds<br>Your details<br>Username<br>Raluca lordache<br>Job Title:<br>BA<br>Email Address:<br>Raluca.lordache@rivosoft | Home / Preferences / User preferences  Display preferences  Please select your preferred time zone:  (UTC+08:00) Kuala Lumpur, Singapore  How do you want the module tabs at the top of the screen displayed?  Now Standard order  Kivo Standard order  Kivo Standard order  Streen  Kivo Standard order  Streen  Kivo Standard order  Kivo Standard order  Kivo Standard orde | Different<br>display<br>preferences.<br>We<br>recommend<br>to keep the<br>default<br>preferences. |

#### **RIVO Home Page**

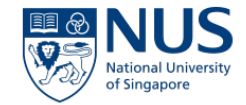

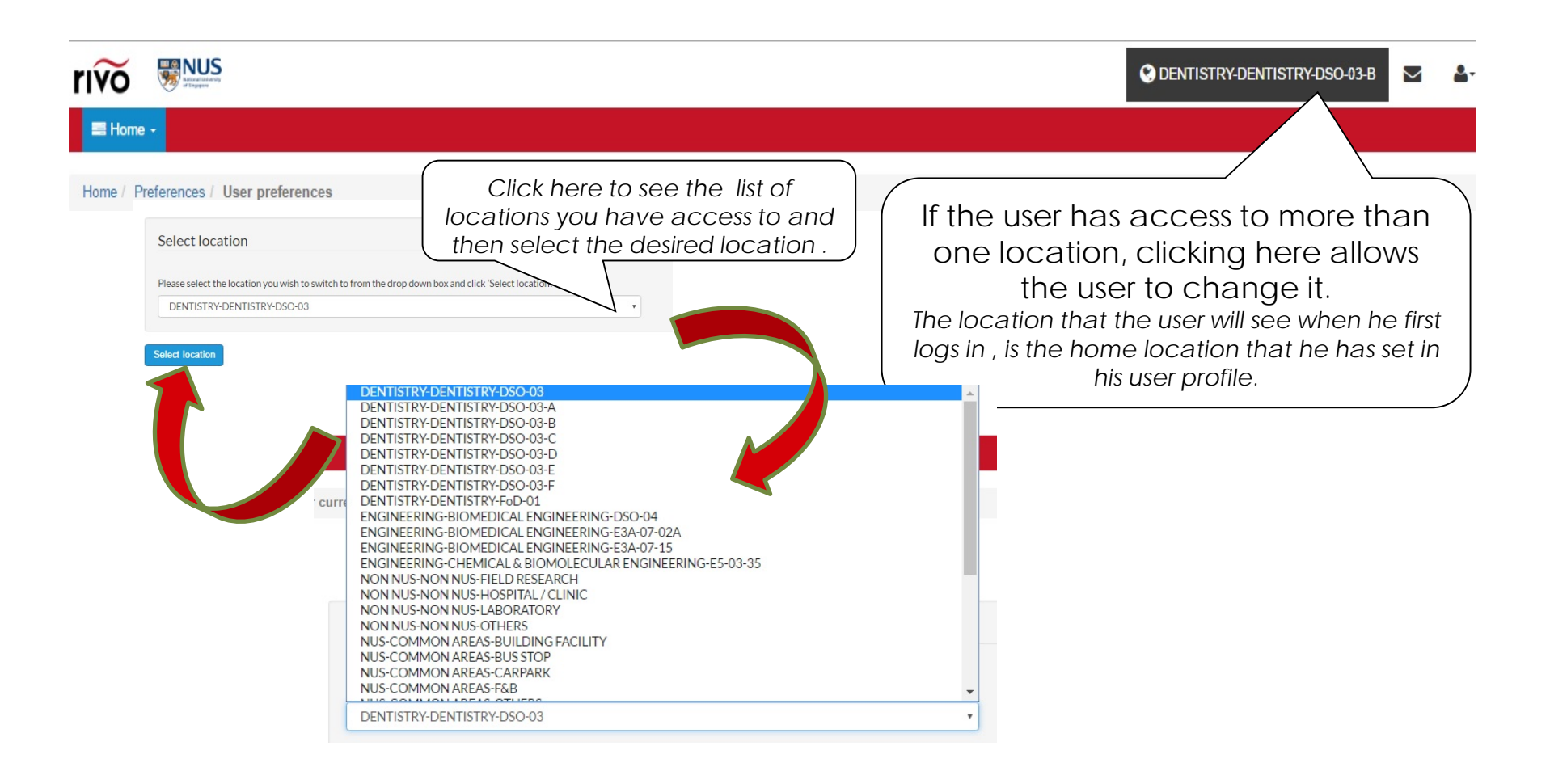

#### **Useful Hints**

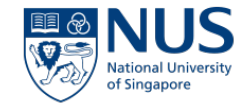

Within each module on the list pages, users will see the following options at the top of the table:

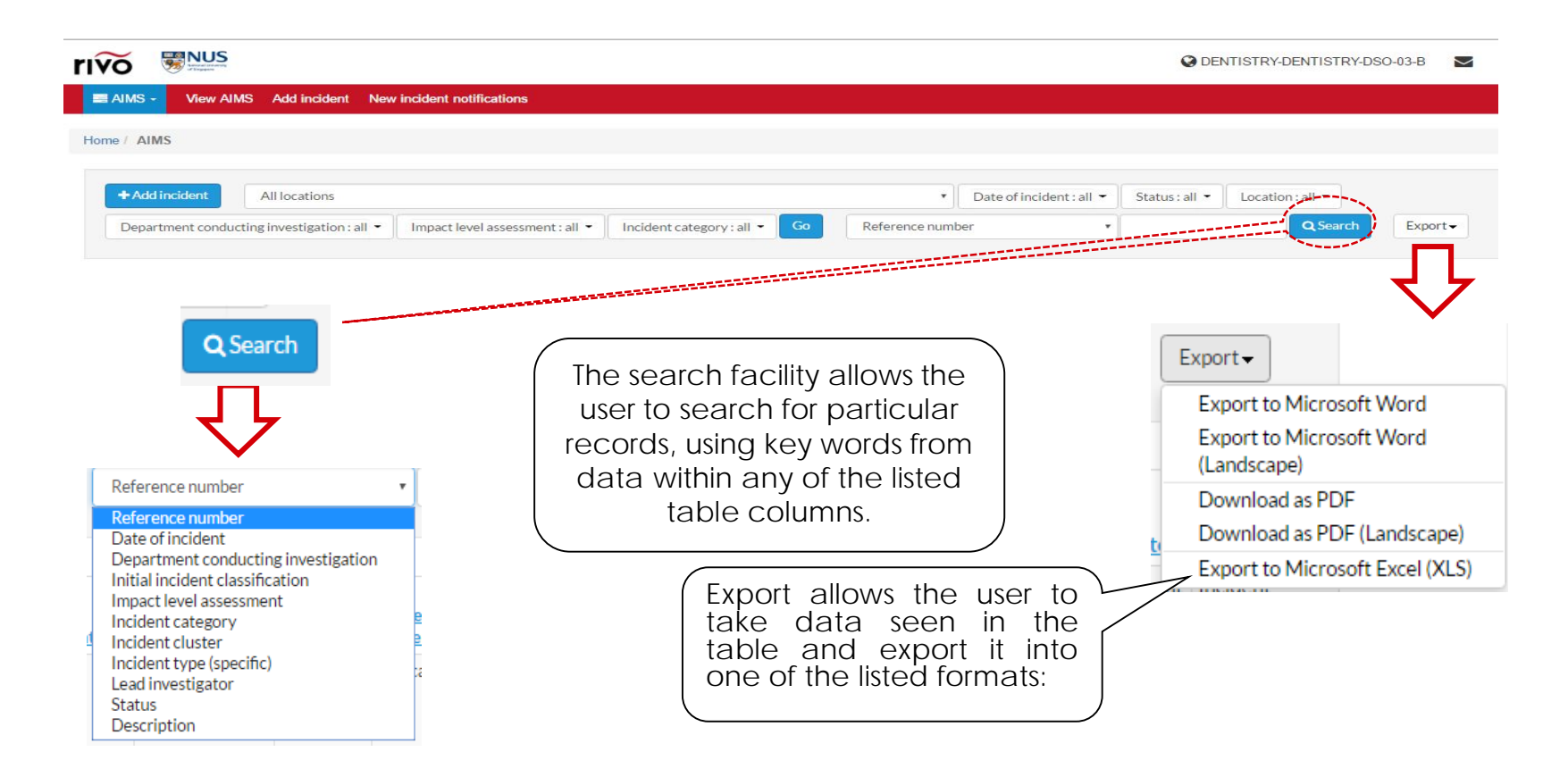

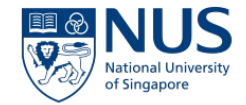

# **WSHIR Module**

**Overview** 

#### **Accessing WSHIR Module**

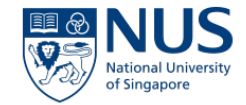

Click on the 'WSHIR' value under "Home" to display a list of WSHIR's that have been reported.

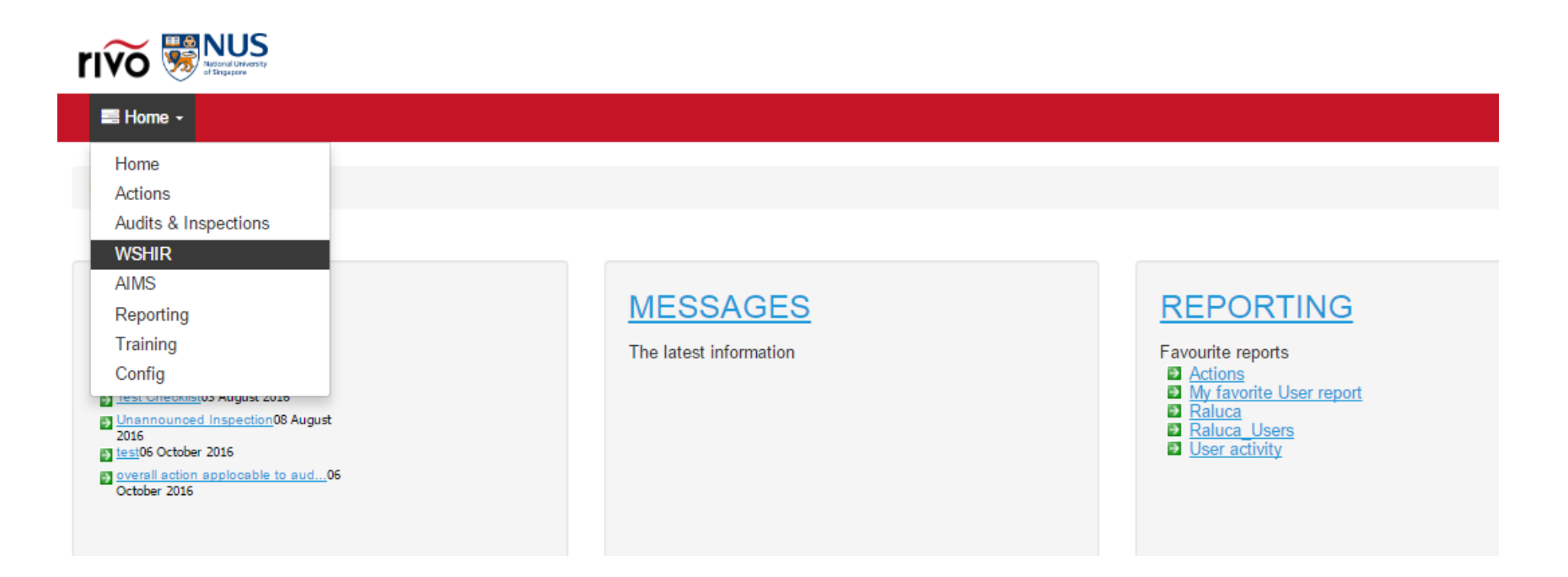

#### **WSHIR List Page view**

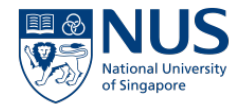

Clicking on the WSHIR value under home you will be directed on the List Page View of the module where you will be able to see the types of WSHIR raised in the system.

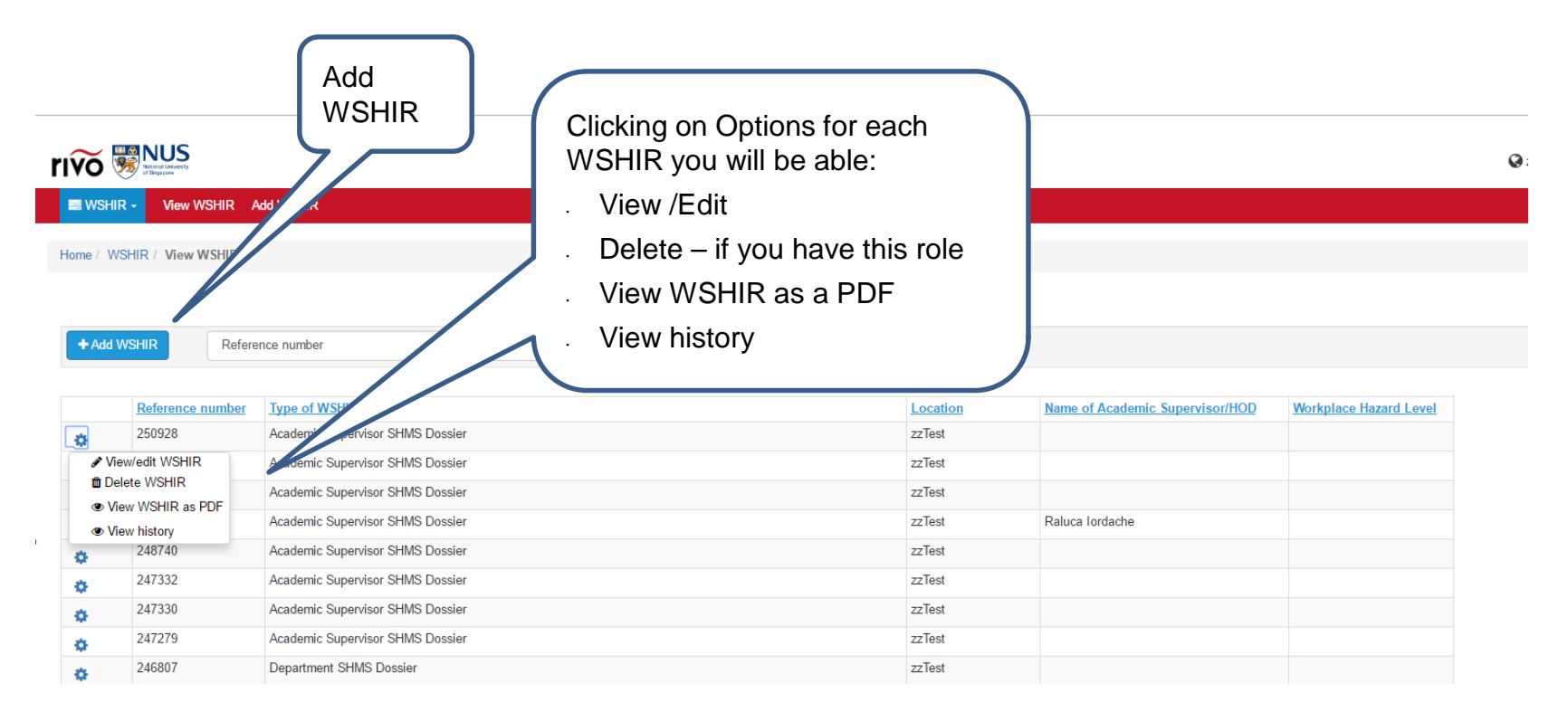

#### Add WSHIR (For OSHE Administrator)

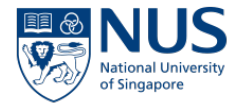

You can add 2 types of WSHIR records :

- Academic Supervisor SHMS Dossier
- Department SHMS Dossier

| SHIR - View WSHIR Add WSHIR      |                                                             |
|----------------------------------|-------------------------------------------------------------|
| Home / WSHIR / Add WSHIR         |                                                             |
|                                  |                                                             |
|                                  |                                                             |
| Cancel                           |                                                             |
|                                  |                                                             |
| Short Description                | Long Description                                            |
| Academic Supervisor SHMS Dossier | Academic Supervisor Safety Health Management System Dossier |
| Department SHMS Dossier          | Department Safety Health Management System Dossier          |

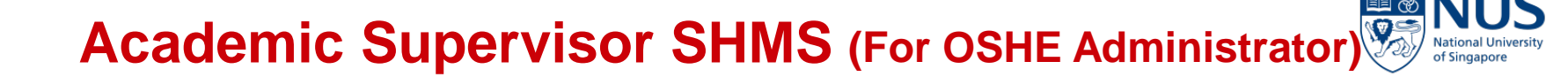

| Reference number :<br>Automatic number –<br>generated by the system                                                                                                    | Pr<br>Reference number<br>250928                                                                                                    |
|----------------------------------------------------------------------------------------------------|----------------------------------------------------------------------------------------------------|
| WSHIR ID - All WSHIR Record<br>are being identified by the<br>WSHIR ID which is actually the<br>location at which the WSHIR is<br>registered against                                       | WSHIR ID<br>ARTS & SOCIAL SCIENCES * GEOGRAPHY * GEOADZ *                                                                                                    |
| Details of Academic<br>Supervisor – clicking on Select<br>will open a search window,<br>connected to the users list<br>available in the system – you will<br>be able to change the already | Details of Academic Supervisor         Name:         Name         Raluca lordache         Raluca.lordache@rivosoftware.com         Select         Designation: |
| chosen Academic Supervisor!<br>Once selected his main<br>information will be listed I the<br>table                                                                                         | Certification Number                                                                                                    |

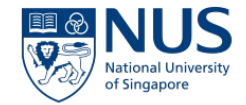

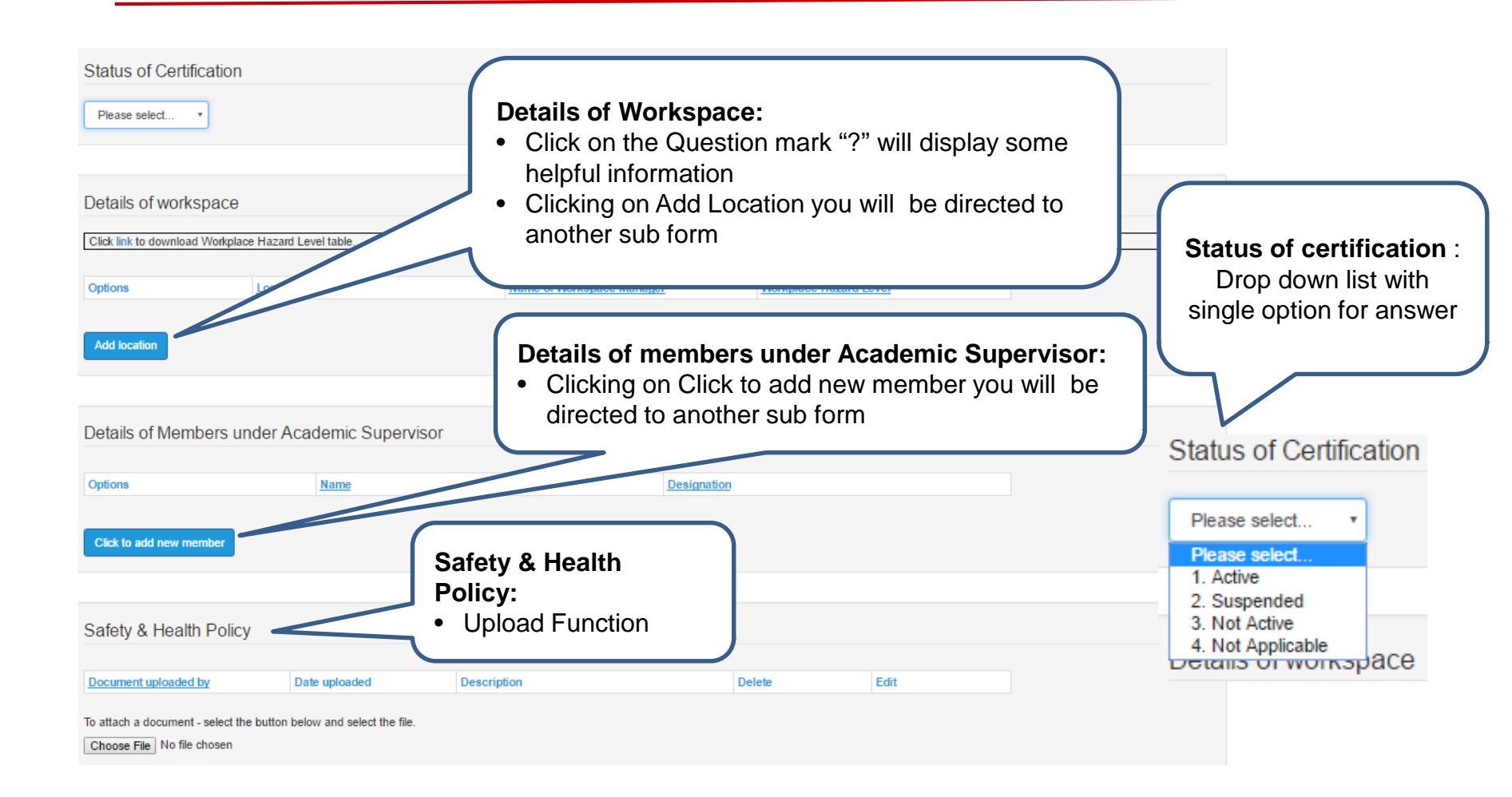

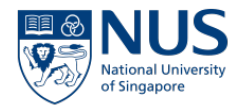

#### - Details of Workspace

|                                                                                           | Home / WSHIR / Details of workspace form                     |                                                                                                    |
|-------------------------------------------------------------------------------------------|--------------------------------------------------------------|----------------------------------------------------------------------------------------------------|
| Details of workspace                                                                      | ame of Workspace Manager                                     | Location Please select the location at which the details of workspace form occurred.                                                                        |
| Add location Details of Workspace:<br>• Clicking this button<br>will open another<br>form | Location:<br>• Select the relevant<br>location from the list | Name of Workspace Manager (if any):                                                                                                    |
| Major Hazard (s) in Workspace                                                             | Major Hazard(s) in<br>Workspace<br>In most cases, based      | Workspace Hazard Level<br>Workspace Hazard Level<br>©Low ©Medium ©High                                                                                      |
| Chemical Hazard:<br>Yes  Level of Hazard CSL1 CSL2 CSL3                                   | on the "YES" answer<br>more information will<br>display      | Major Hazard (s) in Workspace Chemical Hazard: Please select  Biological Hazard: Discuss select                                                             |
| Please describe the hazard:                                                               |                                                              | Piease select   Ionising Radiation Hazard:  Piease select   Non-Ionising Radiation Hazard:  Piease select   Iaser Hazard:  Piease select   Physical Hazard: |
| Biological Hazard: Please select                                                          |                                                              | Please select  Save Cancel                                                                                                    |

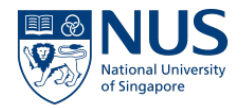

#### - Details of members under Academic Supervisor

| Options                                                        | Name                                                                    | SA<br>Nai         | FETY LEAD<br>me of Safety Lead | d:                                 |                                     |                                                                                           |
|----------------------------------------------------------------|-------------------------------------------------------------------------|-------------------|--------------------------------|------------------------------------|-------------------------------------|-------------------------------------------------------------------------------------------|
| Click to add new member                                        | Safety Lead – single selection                                          |                   | <u>Name</u><br>Tan Bee Guan    | Email address<br>OSHTBG@NUS.EDU.SG | Contact phone<br>number<br>65163399 | Department<br>UNIVERSITY<br>ADMINISTRATION OFFICE<br>OF SAFETY, HEALTH AND<br>ENVIRONMENT |
| Details of member<br>Supervisor– Click<br>Clicking on this but | r <b>s under Academic</b><br>to Add new member -<br>ton will open a sub | Sel<br>OTI<br>Nar | ect<br>IER MEMBERS<br>ne:      |                                    | Contact<br>phone                    |                                                                                           |
| orm                                                            |                                                                         | ø                 | Name<br>Raluca                 | Raluca.lordache@rivosoftware.co    | m                                   | zzTest                                                                                    |
|                                                                | her members -                                                           |                   | Samantha Tan                   | OSHTLHS@NUS.EDU.SG                 | 66015054                            | UNIVERSITY<br>ADMINISTRATION OFFICE<br>OF SAFETY, HEALTH AND<br>ENVIRONMENT               |
|                                                                | ultiple chooser                                                         | Add               | I                              |                                    |                                     |                                                                                           |

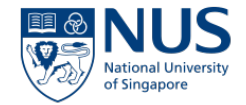

| Legal & Other Requirements                                                                                                    | 0                                          |
|----------------------------------------------------------------------------------------------------|--------------------------------------------|
| Select the legal and other requirements applicable to Workspace:<br>ØArms and Explosives (Amendment) Act                                                                                                    |                                            |
| Biological Agents and Toxin Act                                                                                                    |                                            |
| Chemical Weapons Convention (NACWC)                                                                                                    | Legal & Other requirements – for each      |
| Environmental Protection & Management Act                                                                                                    |                                            |
| Environmental Public Health Act                                                                                                    | applicable requirement – extra information |
| Fire Safety Act                                                                                                    | will be displayed                          |
| Misuse of Drug Act                                                                                                    |                                            |
| Petroleum And Flammable Materials (PFM) Regulations                                                                                                    |                                            |
| Poisons Act                                                                                                    |                                            |
| Radiation Protection Act                                                                                                    |                                            |
| Sewerage and Drainage Act                                                                                                    |                                            |
| Singapore Biosafety Guidelines for Research on Genetically Modified Organisms (GMOs)                                                                                                    |                                            |
| WHO guidelines for biosafety                                                                                                    |                                            |
| Workplace Safety and Health Act                                                                                                    |                                            |
| Any other Acts or Guidelines (if yes, please provide details)                                                                                                    |                                            |
| Arms and Explosives (Amendment) Act<br>Note :This Act regulates 15 substances which are classified as explosive precursors under Singapore<br>Police Force.                                                                                                    |                                            |
|                                                                                                    |                                            |
| Biological Agents and Toxin Act<br>Note: This Act regulates the possession, use, import, transfer and transportation of biological agents<br>(BAs) and toxins that are known to be hazardous to human health. This is administered by Ministry of<br>Manpower. |                                            |
|                                                                                                    |                                            |

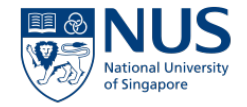

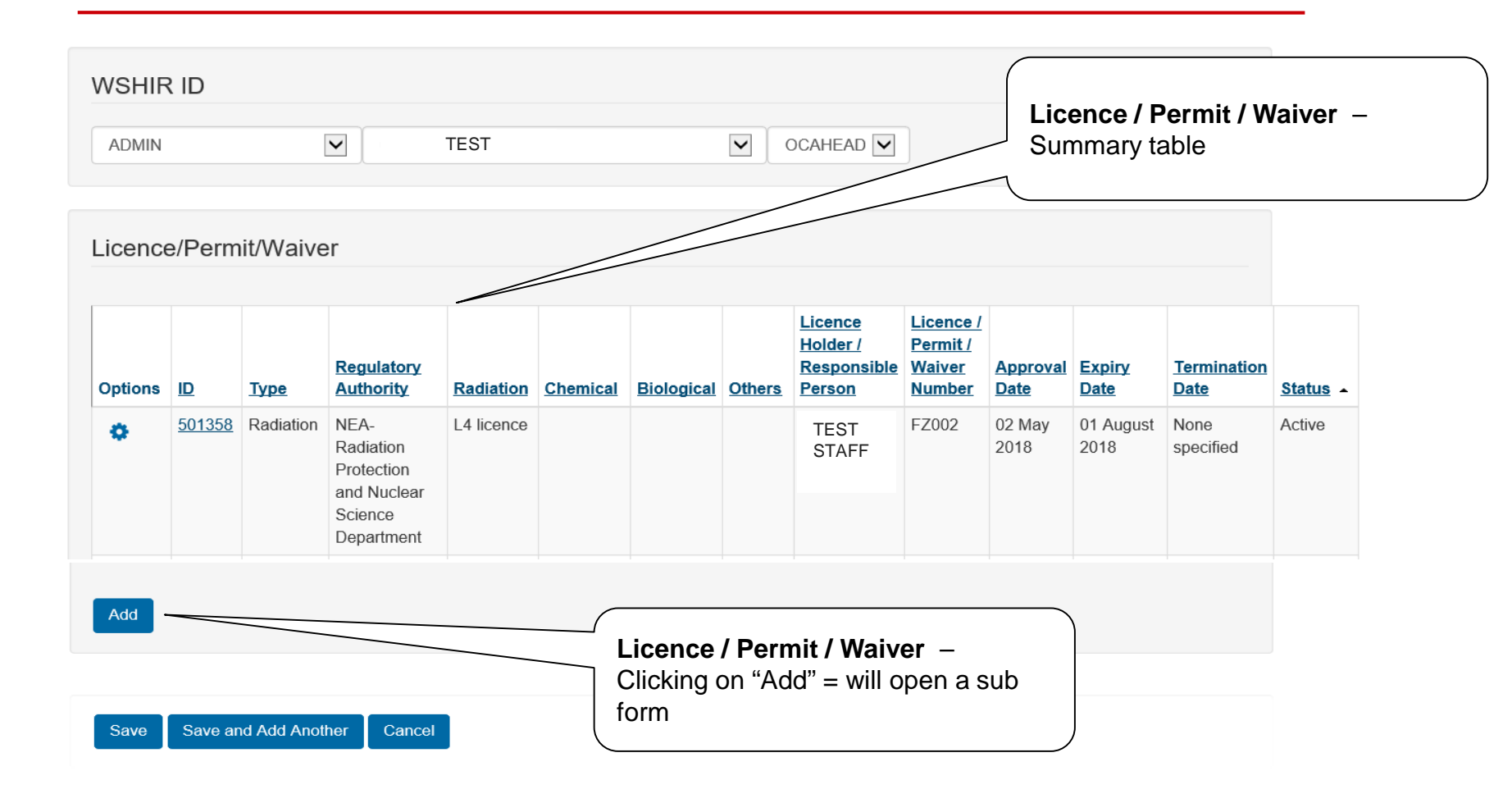

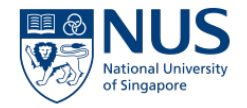

|                                                                                                    | Type of Licence/Permit/Waiver         Please select the type of Licence/Permit/Waiver you want to add:         O Radiation       O Chemical       O Biological       O Others | Licence / Permit / Waiver –<br>Select the relevant type to<br>open form.                                                                      |
|----------------------------------------------------------------------------------------------------|----------------------------------------------------------------------------------------------------|----------------------------------------------------------------------------------------------------|
|                                                                                                    | * Regulatory Authority                                                                                                    |                                                                                                    |
| <b>Licence / Permit / Waiver</b> –<br>Fields marked with (*) are                                    | Please select                                                                                                    |                                                                                                    |
| mandatory                                                                                           | * Name of Licence/Permit/Waiver                                                                                                    | Licence / Permit / Waiver –<br>Select from drop-down list.<br>Additional fields specific to<br>the selected licence will be<br>made available |
|                                                                                                    | * Licence/Permit/Waiver Number                                                                                                    |                                                                                                    |
| Licence / Permit / Waiver –<br>Email reminders will be sent<br>to staff when licence is<br>expiring | * Name of Licence/Permit/Waiver Holder/Person Responsible:<br>Select                                                                                                    |                                                                                                    |

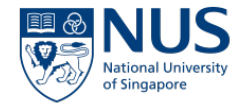

| Additional persons to be notified for        | licence expiry   |                                                               |
|----------------------------------------------|------------------|---------------------------------------------------------------|
| Additional person 1:<br>Additional person 2: | Select           | Email reminders will be se<br>staff when licence is expire    |
| dditional person 3:                          | Select           | Stan when heenee is expin                                     |
| Additional person 4:                         | Select           |                                                               |
| Additional person 5:                         | Select           |                                                               |
| Approval/Expiry Date                         |                  | <b>Licence / Permit / Waive</b><br>Email reminders will be se |
| Approval Date:                               | None specified   | based on expiry date. This section should be updated          |
| Expiry Date:                                 | None specified 🏙 | when the licence/permit/w                                     |
| * Date created:                              | 04 L.L. 0040     |                                                               |

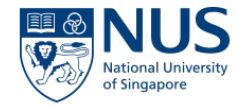

| Other Information                           |                                                        |                             |                                                    |
|---------------------------------------------|--------------------------------------------------------|-----------------------------|----------------------------------------------------|
| Other mormation                             |                                                        |                             |                                                    |
| * Type of lonising apparatus                | Please select                                          |                             |                                                    |
| Storage location                            |                                                        |                             |                                                    |
| Equipment Name                              |                                                        |                             |                                                    |
| Serial Number                               |                                                        |                             | Licence / Permit / Waiver –                        |
| Model                                       |                                                        |                             | Enclose only 15                                    |
| Name(s) of L5 Licencee(s) in charge of Ioni | sing apparatus (responsible for safe use of equipment) |                             | FOI LO LICENCE ONLY. LO                            |
| * L5 Licencee 1:                            | Select                                                 |                             | licensees put in charge of the                     |
| L5 Licencee 2:                              | Select                                                 |                             | safe use of equipment will                         |
| L5 Licencee 3:                              | Select                                                 |                             | receive a one-time email                           |
| L5 Licencee 4:                              | Select                                                 |                             | informing them of the entry                        |
| L5 Licencee 5:                              | Select                                                 |                             | ( made in WSHIR                                    |
|                                             |                                                        |                             |                                                    |
| Other Information                           |                                                        |                             |                                                    |
| Name(s) of L6 Licencee(s) in charge         | of radioactive materials (responsible for safe use     | e of radioactive materials) | Licence / Permit / Waiver –                        |
| * L6 Licencee 1:                            | Select                                                 |                             | For L4 Licence only. L6                            |
| L6 Licencee 2:                              | Select                                                 |                             | licensees put in charge of the                     |
| L6 Licencee 3:                              | Select                                                 |                             | safe use of radioactive                            |
| L8 Licencee 4:                              | Select                                                 |                             | material will receive a one-tim                    |
| L6 Licencee 5:                              | Select                                                 |                             | email informing them of the<br>entry made in WSHIR |

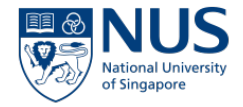

| Licence/Permit/Waiver Terminated with the Authority:                                                                                                    | Licence / Permit / Waiver –<br>To indicate if the<br>licence/permit/waiver is not<br>renewed or terminated before<br>expiry date |
|----------------------------------------------------------------------------------------------------|----------------------------------------------------------------------------------------------------|
| Remarks & Status of Licence/Permit/Waiver                                                                                                    |                                                                                                    |
| Remarks:                                                                                                    | Licence / Permit / Waiver –<br>Status (Active, Expiring,<br>Expired or Terminated) will be<br>automatically updated              |
| Upload a copy of licence/permit/waiver         *Documents uploaded are required to comply with Personal Data Protection Act (PDPA).         Max file size : 10MB ; File format: pdf, doc, docx, xls, xlsx, ppt, pptx, zip, zipx, gif, png, jpg.         Date uploaded       Document uploaded         by       Description         Filename         To attach a document - select the button below and select the file.         Browse | Licence / Permit / Waiver –<br>Soft copies of the<br>licence/permit/waiver can be<br>uploaded here.                              |

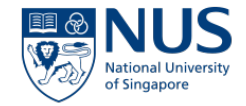

| Objectives & Progr<br>Options<br>Click to add new O & P                     | ammes<br>Objective                                       | Description  | Name of person responsible<br>Name of person responsible<br>Click to add new O&P – Opens<br>up a sub form     |
|-----------------------------------------------------------------------------|----------------------------------------------------------|--------------|----------------------------------------------------------------------------------------------------|
| Roles & Responsib                                                           | ilities                                                  |              | 0                                                                                                    |
| Document uploaded by To attach a document - selec Choose File No file chose | Date uploaded<br>t the button below and select the file. | Description  | Roles & Responsibilities<br>Upload function                                                                   |
| Communication, Pa<br>Options                                                | articipation & Consultation Document                     | Issued date  | Communication, Participation<br>& Consultation<br>Upload document here– Opens<br>up a sub form                |
| Operational Contro<br>Options<br>Upload Manuals / SOPs /                    | Title<br>SWPs here                                       | Conducted by | Approval Date<br>Approval Date<br>Operational Control<br>Upload Manual/SOPs/SWPs<br>here– Opens up a sub form |

# Academic Supervisor SHMS – Objectives & Programmes

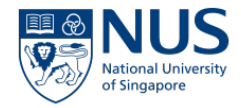

| Objective            |                    |                     |  |  |
|----------------------|--------------------|---------------------|--|--|
| Brief description of | f programme to sup | port the objective: |  |  |
|                      |                    |                     |  |  |
|                      |                    |                     |  |  |
|                      |                    |                     |  |  |
| Name of person i     | esponsible:        |                     |  |  |
| Farmet completion    | date:              |                     |  |  |
| arget completion     | uato.              |                     |  |  |
| None specified       | 0                  |                     |  |  |

# Academic supervisor SHMS – Communication, Participation & Consultation

| • | (I) | of Singapore |  |
|---|-----|--------------|--|
|   |     |              |  |
|   |     |              |  |
|   |     |              |  |

| Communication, Participation & Consultation                   |  |
|---------------------------------------------------------------|--|
| Title of Document (Circular, Minutes of Meeting, Alerts etc.) |  |
| Issued Date:                                                  |  |
| None specified                                                |  |
|                                                               |  |

| Related documents                                                      |                              |          |
|------------------------------------------------------------------------|------------------------------|----------|
| Date uploaded                                                          | Document uploaded by         | Filename |
| To attach a document - select the buttor<br>Choose File No file chosen | n below and select the file. |          |
| Saura Canaci                                                           |                              |          |

#### Academic Supervisor SHMS – Operational Control

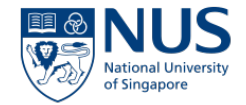

| Conducted by:                                                                                           |                                           |          |                                                                                                    |
|----------------------------------------------------------------------------------------------------|-------------------------------------------|----------|----------------------------------------------------------------------------------------------------|
| Approval date:<br>None specified<br>None specified<br>None specified<br>Hazardous Material Inve         | aded                                      |          | When uploading photos, the<br>pictures will be displayed as<br>thumbnail! Once uploaded ,<br>relevant information will be<br>displayed for each file. |
| 17 October 2016 Raluca Iordache                                                                         | NUS logo full colour RGB Horizontal 95x43 | laf      | ucele                                                                                                    |
|                                                                                                    | NUS<br>Primaria                           |          |                                                                                                    |
| To attach a document - select the b<br>Choose File_ No file chosen                                      | uton below and select the file.           |          |                                                                                                    |
| To attach a document - select the b<br>Choose File No file chosen<br>Related documents                  | uton below and select the file.           |          |                                                                                                    |
| To attach a document - select the b<br>Choose File No file chosen<br>Related documents<br>Date uploaded | uton below and select the file.           | Filename | Delete                                                                                                    |

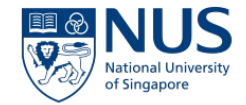

| Emergency<br>Options<br>Click to add ne                            | / Preparedness & Resp<br>Name                                                     | onse<br>e of appointed<br>aider     | Designation                   | Emergency Preparedness & Response – "<br>Click to add new emergency responder/new<br>first aider" – will open a sub form |
|--------------------------------------------------------------------|-----------------------------------------------------------------------------------|-------------------------------------|-------------------------------|----------------------------------------------------------------------------------------------------|
| Emergency<br>Options<br>Upload Emerge                              | / Response Plan<br>Title of Ef                                                    | <u>3P</u>                           | Conducted by                  | <b>Emergency Response Plan</b> – "Upload<br>Emergency plan here" – will open a sub<br>form                               |
| Performance<br>Document uplo<br>To attach a docur<br>Choose File N | ce Monitoring<br>oaded by<br>ment - select the button below and<br>Io file chosen | Date uploaded select the file.      | Description                   | Performance Monitoring – Upload function                                                                                 |
| Medical Sur<br>Options<br>Add lab member                           | rveillance<br>Name of lab member<br>er for medical surveillance                   | Medical surveillance<br>requirement | Date - eye check Date - hep.A | <b>Medical Surveillance</b> – "Add lab member<br>for medical surveillance" – will open a sub<br>form                     |

#### Academic Supervisor SHMS – Emergency Preparedness & Response

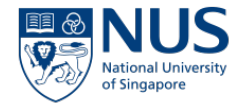

| Emergency Preparedness & R       | esponse      |  |
|----------------------------------|--------------|--|
| Name of appointed:               |              |  |
| Role:                            |              |  |
| Emergency Responder (Biological) | ✓Fire Warden |  |
| Emergency Responder (Chemical)   | First Aider  |  |
| Fire Coordinator                 |              |  |
|                                  |              |  |

| Related documents                                                          |                         |          |
|----------------------------------------------------------------------------|-------------------------|----------|
| Date uploaded                                                              | Document uploaded by    | Filename |
| To attach a document - select the button bel<br>Choose File No file chosen | ow and select the file. |          |
| Save Cancel                                                                |                         |          |

#### Academic Supervisor SHMS – Emergency Response Plan

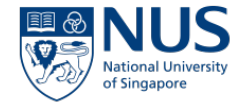

| ERP                                                                                              |                |               |                    |        |
|--------------------------------------------------------------------------------------------------|----------------|---------------|--------------------|--------|
| Title of ERP:                                                                                    |                |               |                    |        |
| Conducted by:<br>Approval Date:<br>None specified TO<br>Next revision date:<br>None specified TO |                |               |                    |        |
|                                                                                                  |                |               |                    |        |
| Related documents                                                                                |                |               |                    |        |
|                                                                                                  |                |               |                    |        |
| Title of ERP                                                                                     | Conducted By   | Approval Date | Next Revision date | Delete |
| To attach a document - select the button below and se                                            | lect the file. |               |                    |        |

Choose File No file chosen

Save Cancel

#### Academic Supervisor SHMS - Medical Surveillance

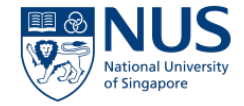

| Name of lab member                            |                            |          |   |                            |          |
|-----------------------------------------------|----------------------------|----------|---|----------------------------|----------|
| Name of lab member<br>Select                  |                            |          |   |                            |          |
|                                               |                            |          |   |                            |          |
| Medical surveillance require                  | ement                      |          |   |                            |          |
| Medical surveillance requirement:             |                            |          | ( | For each calcuted requires |          |
|                                               |                            |          |   | For each selected requirem | nent you |
| Hep. B vaccination                            |                            |          |   | need to capture the date.  |          |
| Respiratory fit-test                          |                            |          |   |                            |          |
| Statutory medical examination                 |                            |          |   |                            |          |
| Tetanus vaccination                           |                            |          |   |                            |          |
| Other                                         |                            |          |   |                            |          |
| Date-Eye check-up for laser<br>None specified |                            |          |   |                            |          |
| None specified                                |                            |          |   |                            |          |
| Related documents                             |                            |          |   |                            |          |
| Date uploaded                                 | Document uploaded by       | Filename |   |                            |          |
|                                               |                            |          |   |                            |          |
| To attach a document - select the button      | below and select the file. |          |   |                            |          |
| Choose File No file chosen                    |                            |          |   |                            |          |
| Save Cancel                                   |                            |          |   |                            |          |

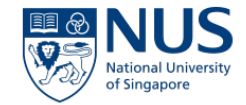

| Options<br>Add new equipment maintenance | Name of equipment          | Location     | Emergency Response Plan – "Add new<br>Equipment maintenance" – will open a sub<br>form |
|------------------------------------------|----------------------------|--------------|----------------------------------------------------------------------------------------|
| Internal Audit Options                   | Title                      | Conducted By | Internal Audit – "Upload internal audit reports here" – will open a sub form           |
| Management Review                        | Title of Management Report | Conducted By | Management Review – "Add " – will open a sub form                                      |
| Any other documents                      | Date uploaded              | Description  | Any other documents – Upload Function                                                  |

# Academic Supervisor SHMS – Equipment Maintenance

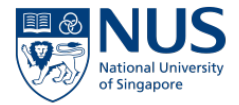

| Equipment Maintenance                                           |  |
|-----------------------------------------------------------------|--|
| Name of equipment                                               |  |
|                                                                 |  |
| Type of equipment                                               |  |
| Please select •                                                 |  |
| Brand                                                           |  |
|                                                                 |  |
| Serial No.                                                      |  |
| 0                                                               |  |
| ocation                                                         |  |
| Colation                                                        |  |
| Person in charge of the equipment:<br>Select<br>Date of service |  |
| None specified                                                  |  |
| Next service                                                    |  |
| None specified                                                  |  |
| Relians                                                         |  |
|                                                                 |  |
|                                                                 |  |

|  | Thename |
|--|---------|

#### Academic Supervisor SHMS – Internal Audit

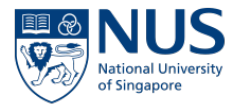

| Date uploaded                            | Document uploaded by       | Filename |  |
|------------------------------------------|----------------------------|----------|--|
| To attach a document - select the button | below and select the file. |          |  |
| Choose File No file chosen               |                            |          |  |

Save

Cancel

#### **Academic Supervisor – Management Review**

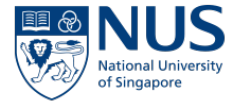

| Management Review                                                                                 | v                                     |          |        |
|---------------------------------------------------------------------------------------------------|---------------------------------------|----------|--------|
| Title of Management Report:                                                                       |                                       |          |        |
| Conducted by<br>Approval date:<br>None specified<br>Next management review date<br>None specified |                                       |          |        |
| Related documents                                                                                 |                                       |          |        |
| Date uploaded                                                                                     | Document uploaded by                  | Filenzme | Delete |
| To attach a document - select<br>Choose File. No file chosen                                      | the button below and select the file. |          |        |
|                                                                                                   |                                       |          |        |

Save Cancel

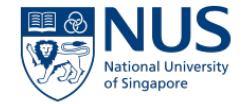

Filling in a Department SHMS Dossier is similar to filling in an Academic Supervisor Dossier, the only field, different but with the same functionality is : "Details of Head of Department/Director"

| Details of Head of Department / Director |  |  |  |
|------------------------------------------|--|--|--|
| Name:<br>Select                          |  |  |  |
| Designation:                             |  |  |  |

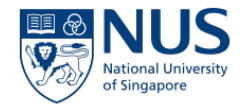

## WSHIR Reports Overview

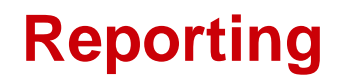

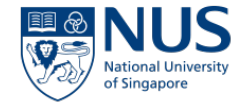

Click on the 'Reporting' value under 'Home 'to display a list of reports for all modules that you have access to.

The list of reports for WSHIR is limited , as this is a custom module.

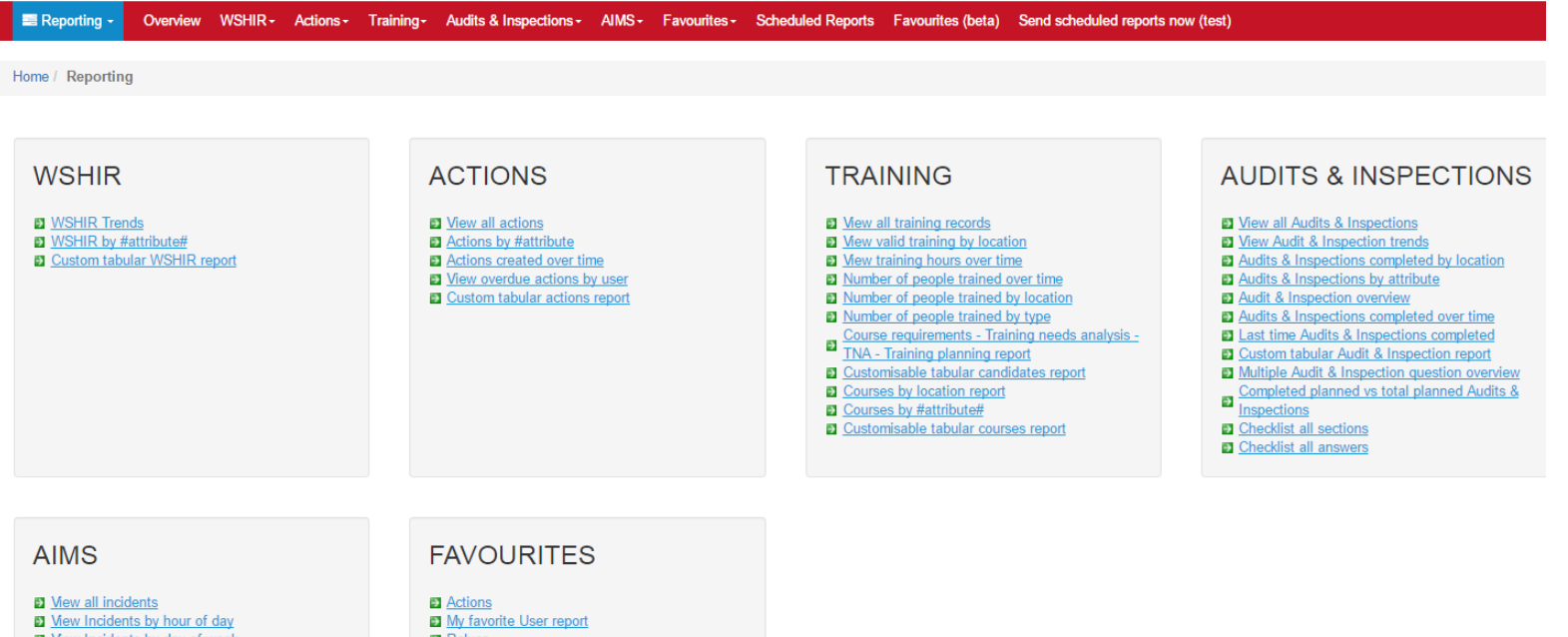

Note: You will be able to run reports only on data for locations that you have access rights to.

#### **Reporting – Chart and Table**

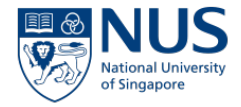

Some reports are in both chart and table formats.

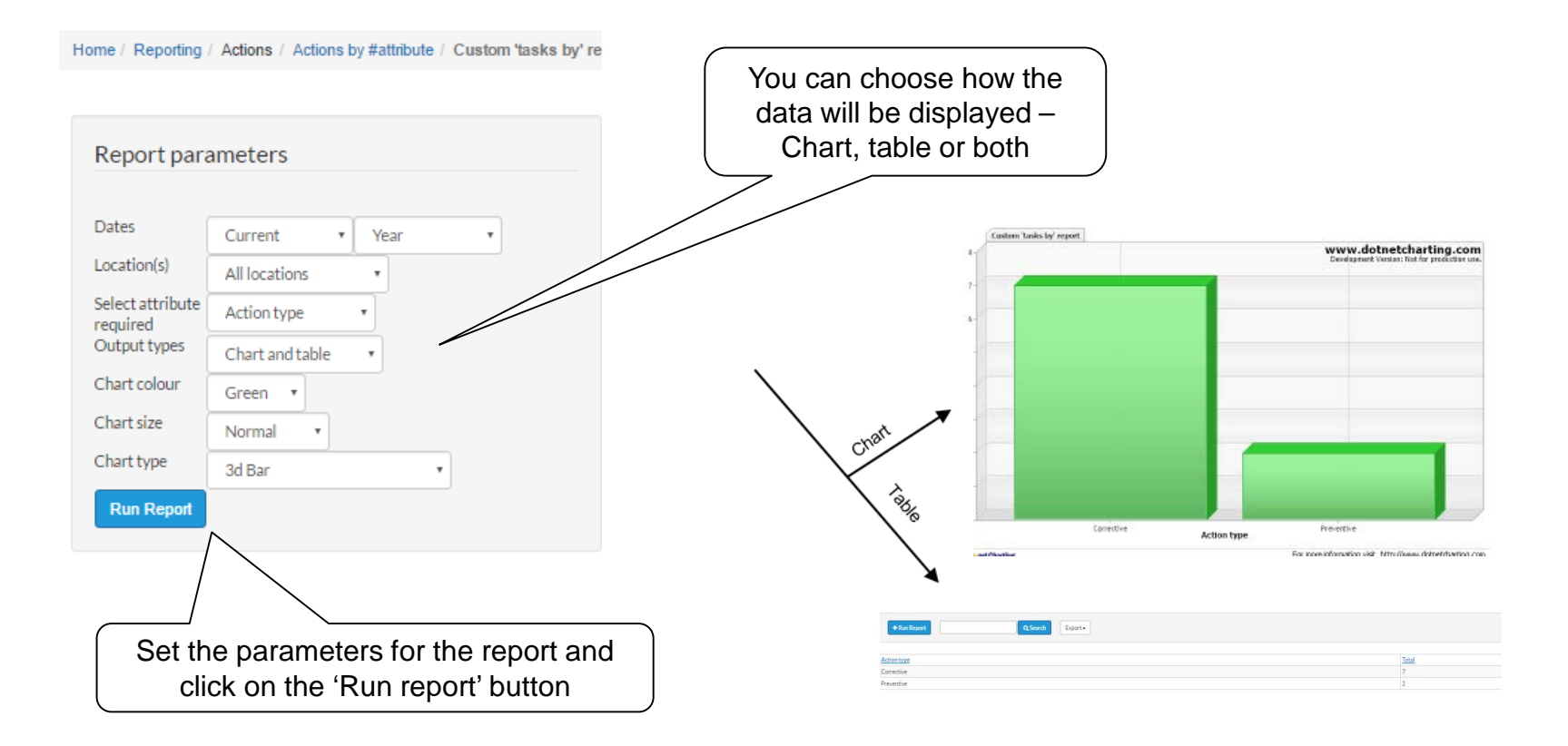

#### **Custom Tabular Report**

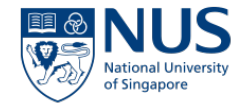

• Custom tabular actions report allows the user to build their own list page view by adding the columns available.

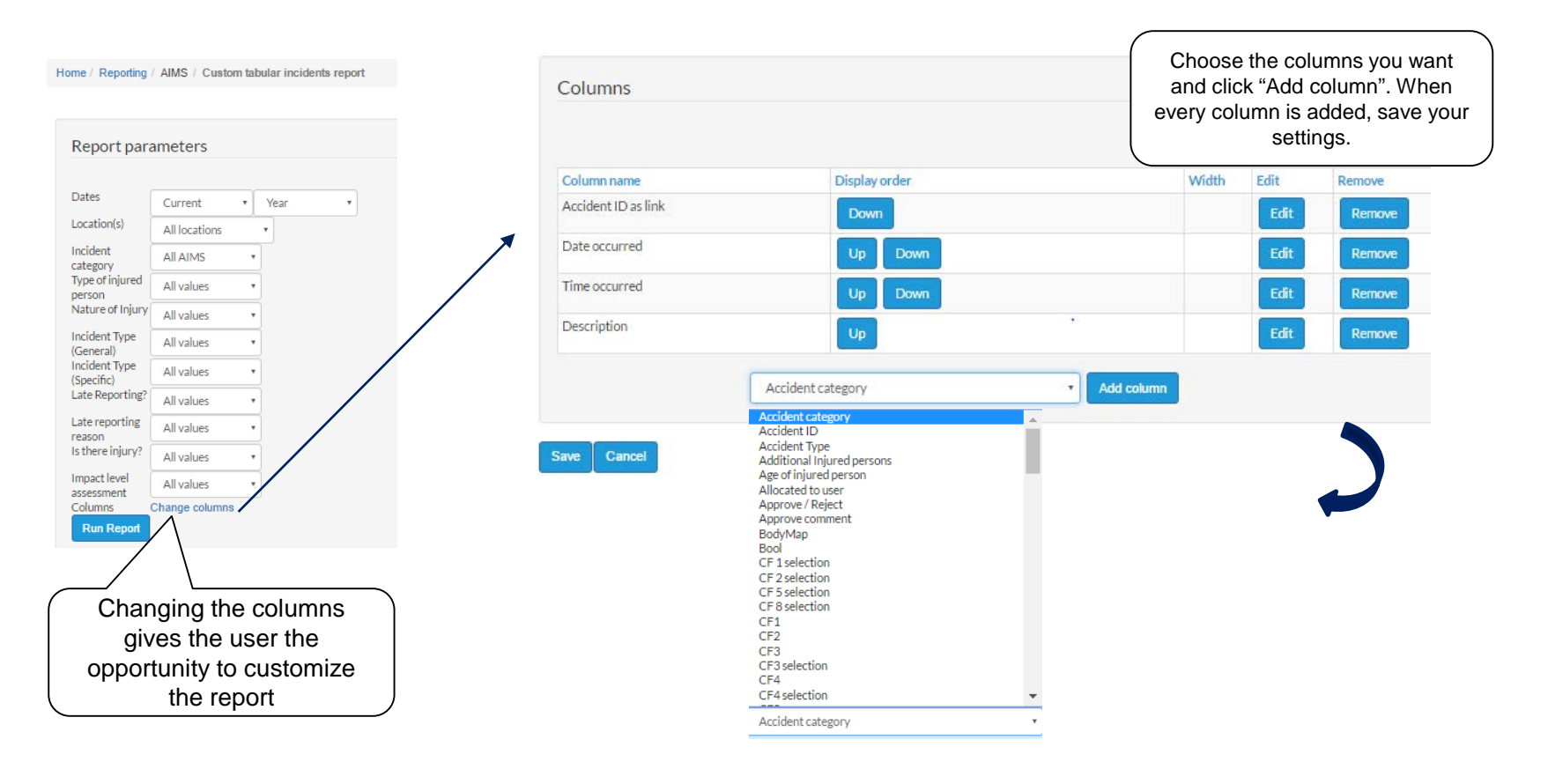

#### **Report Options**

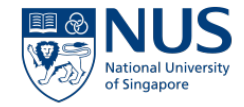

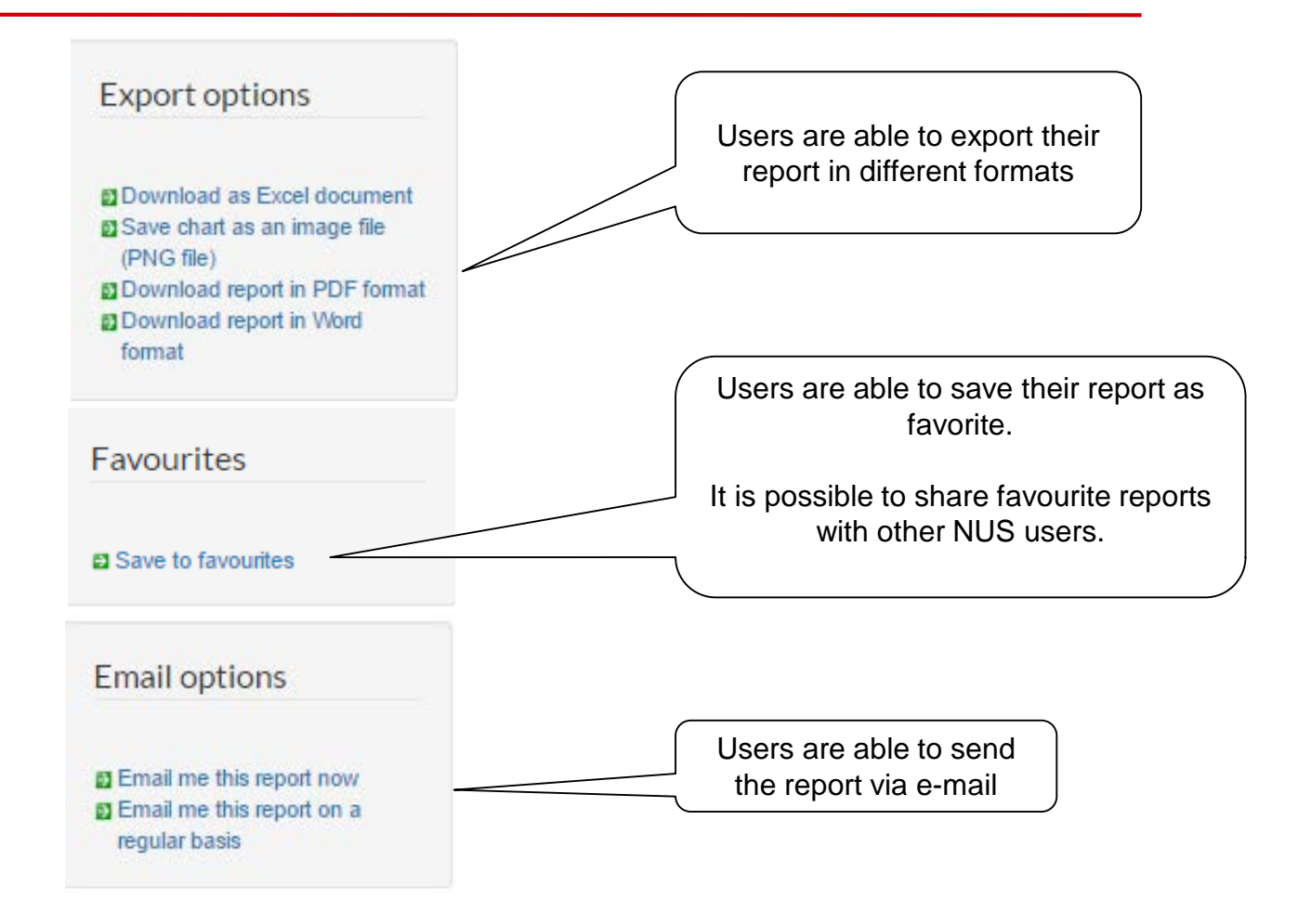

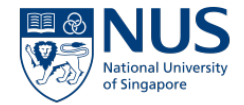

# THANK YOU